## 行き先を決める

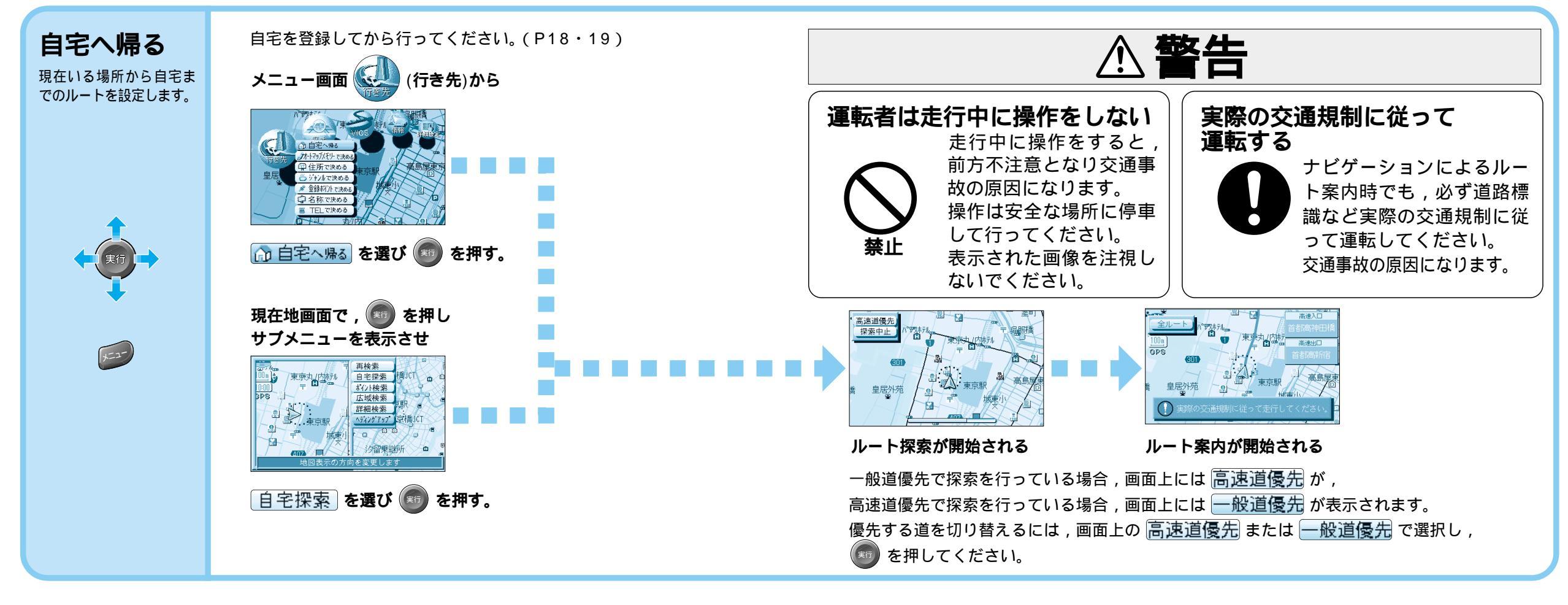

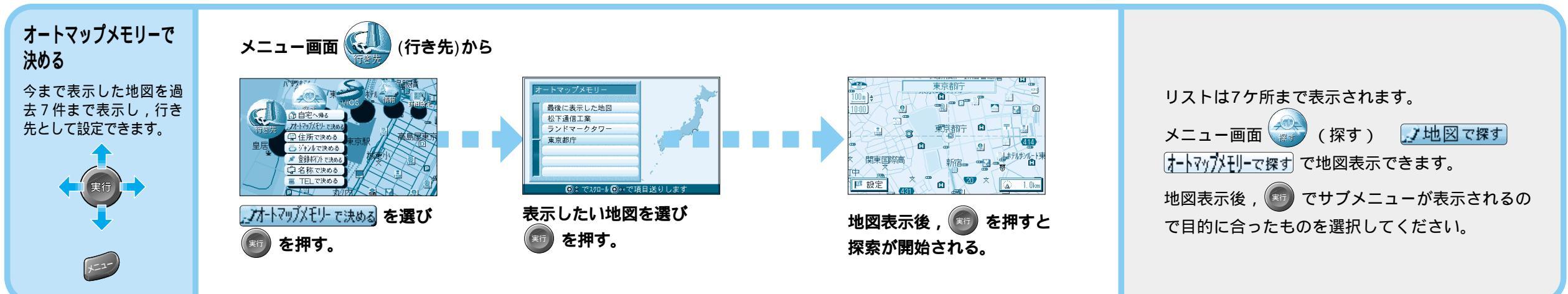

## ルート探索できない場合があります。

・目的地までの距離が300m未満の場合。

・目的地(経由地)までの距離が1,000kmを超える場合。

ルートを作る

行き先を決める